## 井の頭自然文化園 学校団体プログラム Web 予約マニュアル

令和7年4月

## 予約 WEB サイト(<u>https://inokashira-g.dt-r.com/</u>) にアクセスします。 注意事項をご確認ください。

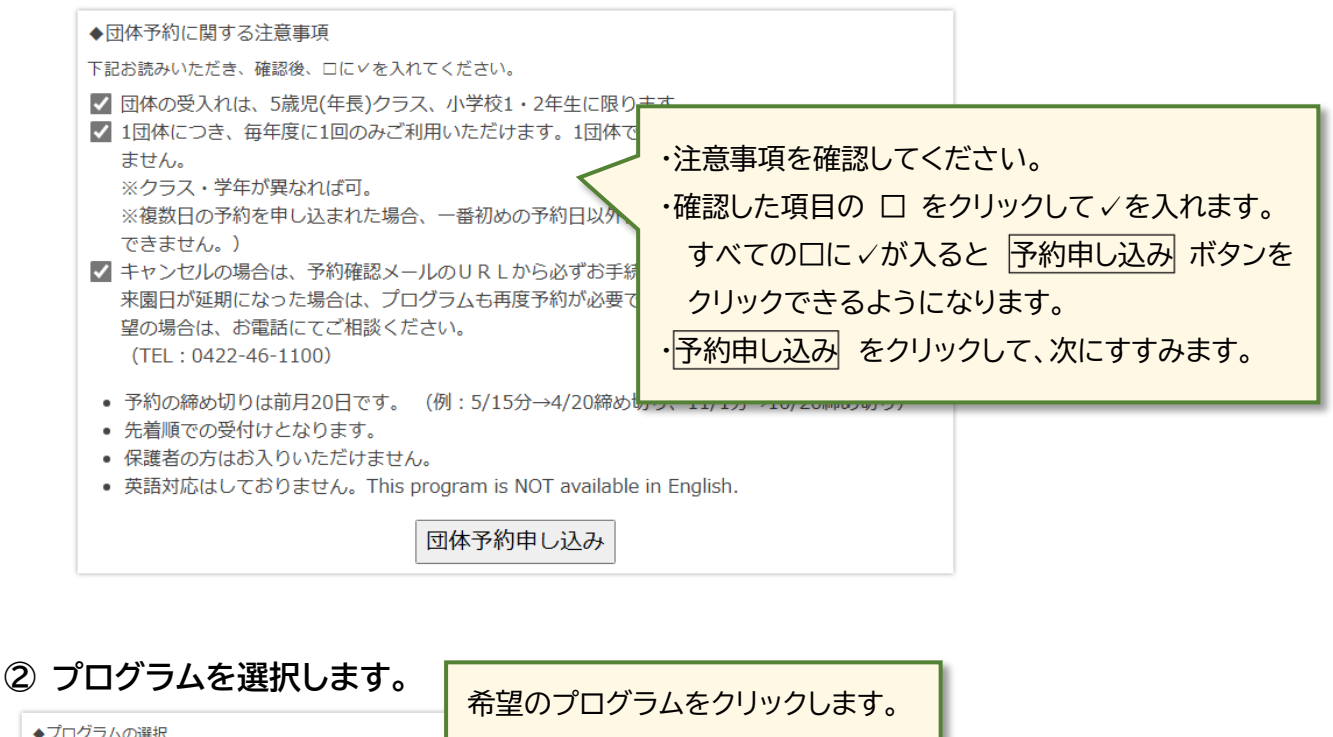

◆プログラムの選択 5歳児(年長)クラス 小学校1・2年生 こんにちはモルモット モルモットだいはっけん! 選択したプログラムは黒枠で 表示されています。 ◆プログラムの選択 ③ 希望日を選択してください。 | 学校1・2年4 5歳児(年長)クラス こんにちはモルモット モルモットだいはっけん! ・火曜日と金曜日のみの開催です。 ・選択できない日は、プログラムを実施して 2025 年度 2026 年度 > 2025年4月 2025年5月 2025年6月 いません。 日月火水木金土 日月火水木金土 日月火水木金土 2 3 6 0 **10** 11 12 **13** 14 8 13 14 15 16 17 18 19 11 12 13 14 15 16 17 15 16 17 18 19 20 21 20 21 **22** 23 24 **25** 26 18 19 20 21 22 23 24 22 23 24 25 26 27 28 [注意] 25 26 **27** 28 29 **30** 31 27 28 ※1 団体で同じ年度内に複数日の利用はできま 予約できる期間: 日月 せん(クラス・学年が異なれば可)。 期間1:2025/4/15(火)~2025/6/27(金) ※複数日を申し込まれた場合、一番初めの 期間2:2025/10/3(金)~12/26(金) 予約日以外は無効となります。 期間3:2026/1/9(金)~3/27(金) (予備日を押さえることはできません。) 日月 予約締め切り:前月20日

## ④ 希望する時間を選択します。

※希望する回の全ての□に√を入れてください(複数選択可)。
 ※予約枠の定員若干名を超える場合でも、調整できる場合があります。次ページの「備考欄」にその旨を
 記載してお知らせください。

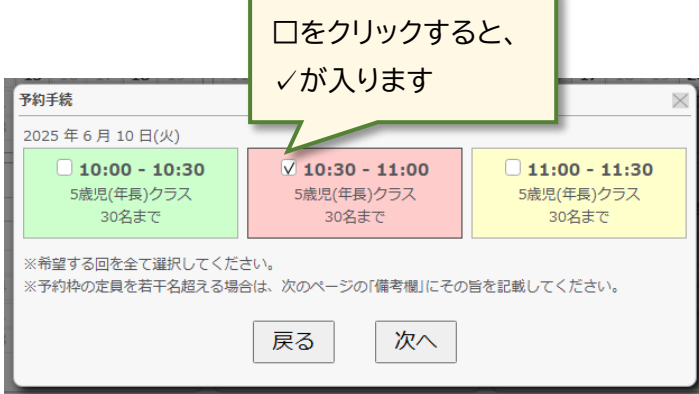

⑤ 必要な情報を入力してください。

| +(0)相目於 V (1)图                                                                                                    |                                                                                                    |
|----------------------------------------------------------------------------------------------------|----------------------------------------------------------------------------------------------------|
| 予約手続       イペント       小学校1・2年生 モルモットだいはっけん!       日時       2025年5月27日(火) 10:00 ~ 10:30 11:00 ~ 11:30                                                                                                    | プログラム内容、予約時間に間違いがないか<br>確認してください。                                                                                                    |
| 小学校名                                                                                                    |                                                                                                    |
|                                                                                                    | 小学校1・2年生コースは学年を選択してください。<br>各回の参加予定数を記入してください。                                                                                                    |
| x - ルアドレス<br>学年・児童の人数<br>10:00 ~ 10:30: ▼ 名                                                                                                    | 5 威児クラス 30 名まで、小子主コース 40 名まで                                                                                                    |
| <ul> <li>11:00~11:30:-</li> <li>そ約完了後に自動返信メールをお送りします。お申し込みの際は、@to<br/>ルを受信できるよう、迷惑メールフィルターやメールソフトを設定して<br/>からお申し込みの方はご注意ください。</li> <li>ご提供いただく個人情報は、廠重に保管し、目的のための使用終了後、<br/>ど、厳正かつ適正な運用をおこないます。</li> <li>モルモットの健康状態など諸事情により、中止することがあります。<br/>中止の場合には、事前にご登録いただいた電話番号およびメールアドレ</li> <li>中止によって生じるご予約いただいた方の不利益等に関し、当園は一切<br/>んのでご了承ください。</li> </ul> | <ul> <li>         は下の場合は、備考欄に記入してください         <ul> <li>             ・ 定員を若干名超える場合や保護者の付き添い             入場が必要な場合             ・動物アレルギーのある方や車椅子の使用など、             指導に配慮が必要な場合         </li> </ul> </li> </ul> |
| <ul> <li>下記お読みいただき、確認後、□に∨を入れてください。</li> <li>開始10分前までにモルモットふれあいコーナーにお越しください。</li> <li>キャンセルの場合は、予約確認メールのURLから必ずお手続きをお願いします。</li> </ul>                                                                                                    |                                                                                                    |
| <ul> <li>□ 雨天等で来園日が延期になった場合は、プログラムも再す。</li> <li>□ 予約時間に遅れた場合は、参加できません。</li> </ul>                                                                                                    | ig予約が必要<br>すべての口に✓が入ると、予約するボタンを<br>押せるようになります。                                                                                                    |

## ⑥ 予約完了メールの確認、当日の流れの確認

登録されたメールアドレスに、予約完了メールが自動送信されます。受信できない場合は、メールアドレスに 誤りがある可能性があります。お手数ですが、井の頭自然文化園 0422-46-1100 までご連絡下さい。

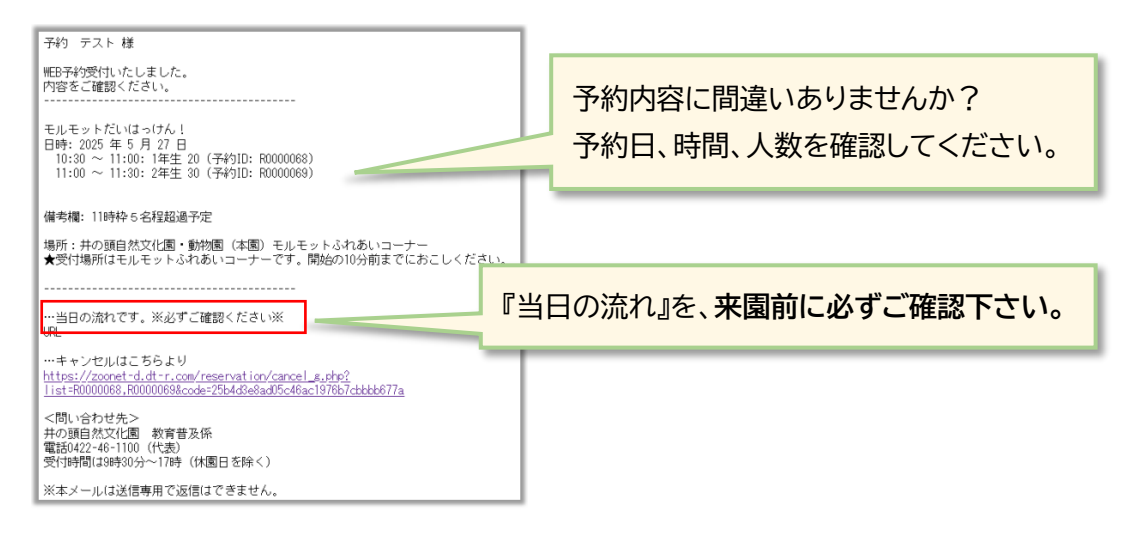

- ※ 備考欄に記入のある学校には、後日、園から電話連絡をします。連絡がない場合はお手数ですが 井の頭自然文化園 0422-46-1100 までお電話ください。
- ※ ご予約されても利用条件に合わない場合、実施をお断りする場合があります。
  - 例) ① 対象年齢以外のプログラムへのご予約
     5 歳児(年長)クラスなのに、小学生 1・2 年生コースに申し込んだ。
     ② 対象施設以外からのご予約

【予約をキャンセルする場合】

「予約完了メール」に記載されたURLをクリックしてキャンセル してください。

※予約内容を変更する場合は、一旦キャンセルして頂き、再度申

込をお願いします。

※来園日も変更(中止・延期)になる場合は、別途園までご連絡が必要です。

【団体入園の手続きについて】

今回の申し込みは、学校向けモルモット団体プログラムの予約です。井の頭自然文化園に団体入園を希望される場合は、別途申込が必要です。詳細は東京ズーネット団体利用のご案内ページにてご確認下さい。

予約キャンセル

手続日時 2025-03-13 18:07

2025 年 5 月 27 日 10:30 ~ 11:00 : 1年生 ( 20名 ) 11:00 ~ 11:30 : 2年生 ( 30名 )

✔ 上記の予約をキャンセルします。 キャンセルする